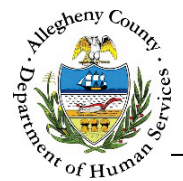

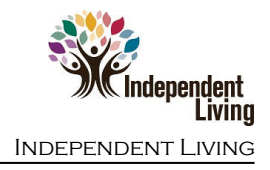

# **Education Info – IL Job Aid**

The *Education Info* screen allows users to document the Youth's Educational information for K-12 and Post Secondary as well as any DHS Consents that have been signed. Transition Planners, 412 Youth Zone workers, Educational Liaisons and YVLifeSet workers can edit the K-12 tab but only Educational Liaisons and YVLifeSet staff can document in the *Post Secondary* and *DHS Consent* tabs. At this time the School District data-sharing feed is not connected to the Synergy system. All information on this screen must be entered by the users.

## **Education Info**

| Enrollment Date       | 1                | Withdrawal Date              |                         |         |                       |    |
|-----------------------|------------------|------------------------------|-------------------------|---------|-----------------------|----|
| En onnen Date         |                  | Wild la awai Date            |                         |         |                       |    |
|                       |                  |                              |                         |         |                       |    |
| Enrollment/At         | tendance         |                              |                         |         |                       |    |
| Days of Enrollment    | c                | Current Year Attendance Rate | PPHS Promise Attendance | e Tot   | al Days of Suspension |    |
|                       |                  |                              |                         |         |                       |    |
| •••                   |                  |                              |                         |         | ****                  | ** |
| Absence/Suspi         | ension           |                              |                         |         |                       |    |
| Absence/Suspe<br>Date | ension<br>type   | Èxcused/Unexcused            |                         | Notes   | *                     |    |
| Absence/Suspe         | ension<br>, Type | Excused/Unexcused            | available in table      | ≜ Notes | ¢ ¢ ¢ ¢               |    |

Navigation

- 1. From the **Dashboard** : Locate the desired Referral and click on the *Referral ID* to bring the Referral into focus.
  - a. Click on the **Education Info** tile.
- 2. The **Previous** and **Next** buttons can be used to navigate up or down one screen within the Left Navigation tiles.

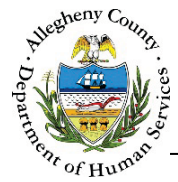

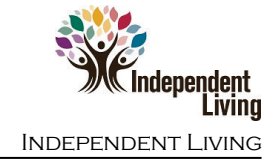

## K-12: School Information

1. *School Information*: The *K-12 School* grid contains a list of all documented K-12 schools for the Youth.

| $\frac{1}{\sqrt{2}}$ Date Updated $\frac{1}{\sqrt{2}}$ School Dist | rict of Record 🗍 Name of School | ÷ Enrollment Date • Date | Last Attended Grade | Level Source |
|--------------------------------------------------------------------|---------------------------------|--------------------------|---------------------|--------------|
|                                                                    | and a set                       | and different to defe    |                     |              |
| Show 10 🔽 entries                                                  |                                 |                          | First <b>Previo</b> | us Next Last |
| ✤ School Information                                               |                                 |                          |                     |              |
| Enrollment Date                                                    | A Withdrawal Date               | B                        |                     |              |
| School District of Record *                                        | C Name Of School                | Other                    |                     |              |
| -Select-                                                           | -Select-                        |                          |                     |              |
| School Contact                                                     | E Grade *                       | F Student ID Number      | G PA State ID Nu    | mber H       |
|                                                                    | -Select-                        |                          |                     |              |
| IEP                                                                | IEP Date                        | Type of IEP              |                     | · •          |
| -Select-                                                           |                                 | -Select-                 | -Select-            |              |
| Expected Graduation Date *                                         | M                               |                          |                     |              |
| Save School Info                                                   |                                 |                          |                     |              |

- a. *Enrollment Date*: Enter the date of enrollment for this school.
- b. *Withdrawal Date*: If applicable, enter the withdrawal date for this school.
- c. *School District of Record*: Select the Youth's school district of record from the drop-down. If the school district is not listed, select "Other".
- d. *Name Of School*: Select the name of the Youth's school from the drop-down. If the Youth's school is not listed, select "Other" and enter the name of the school in the *Other* field.
- e. *School Contact*: Enter the name of the school contact person for the Youth.
- f. Grade: Select the Youth's grade from the drop-down.
- g. *Student ID Number*: Enter the Youth's Student ID number for this school.
- h. *PA State ID Number*: Enter the Youth's PA State ID number.
- i. *IEP*: Select "Yes" or "No" from the drop-down

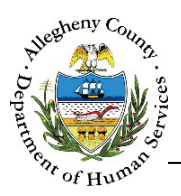

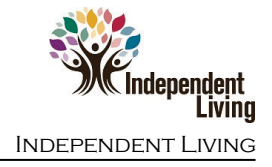

- j. *IEP Date*: If applicable, enter the date of the Youth's IEP.
- k. Type of IEP: If applicable, select the type of IEP from the drop-down.
- I. Lunch Eligibility: Select the Youth's type of lunch assistance eligibility from the drop-down.
- m. *Expected Graduation Date*: Enter the expected graduation date for the Youth.
- 2. Click Save School Info to save the information entered in the School Information pane to the K-12 School grid.

**NOTE:** In order to document the *PSSA Result, GPA, Enrollment/Attendance,* and/or *Absence/Suspension* panes a School Record must first be selected from the *K-12 School* grid. After these panes have been documented for the selected School Record click at the bottom of the screen to save the information entered.

3. Deleting a School Record:

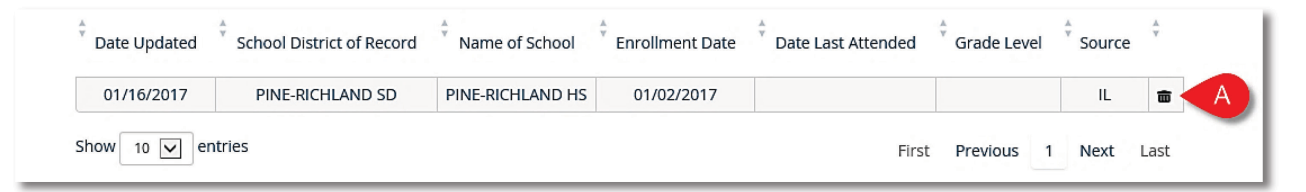

a. Click the Delete Icon [ $\overline{\mathbf{m}}$ ] to the right of the School Record in the *K*-12 School grid. A Confirm Delete pop-up will appear:

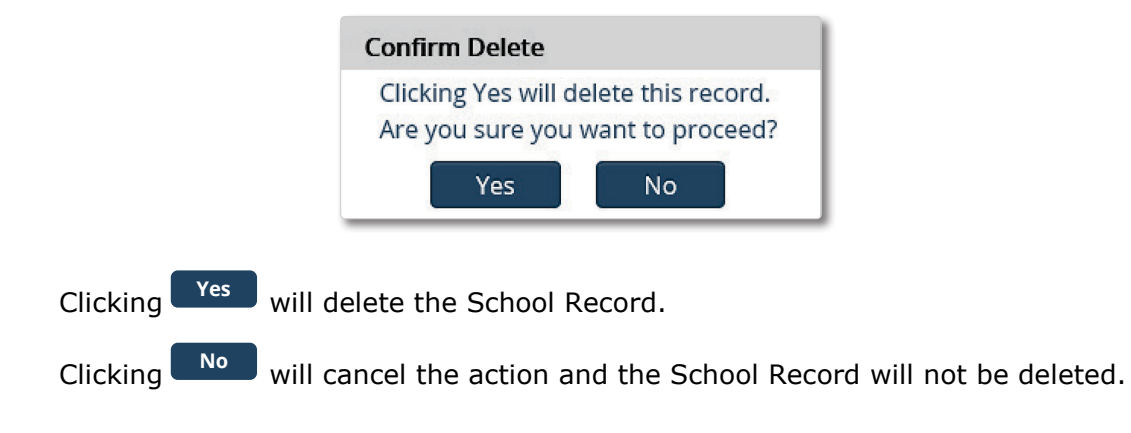

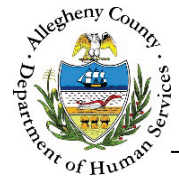

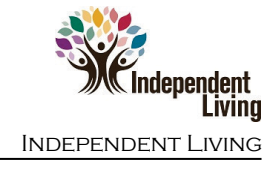

## K-12: PSSA Result

1. PSSA Result:

| ♥ PSSA Result    |               |                  |                  |
|------------------|---------------|------------------|------------------|
| Reading Category | Math Category | Science Category | Writing Category |
| -Select-         | -Select-      | -Select-         | -Select-         |
| Reading Type     | Math Type     | Science Type     | Writing Type     |
| -Select-         | -Select-      | -Select-         | -Select-         |
|                  |               |                  |                  |

- a. *Reading Category*: Select the Reading Category level from the drop-down.
- b. *Reading Type*: Select the Type of Reading assessment from the drop-down.
- c. *Math Category*: Select the Math Category level from the drop-down.
- d. *Math Type*: Select the Type of Math assessment from the drop-down.
- e. Science Category: Select the Science Category level from the drop-down.
- f. *Science Type*: Select the Type of Science assessment from the drop-down.
- g. Writing Category: Select the Writing Category level from the drop-down.
- h. *Writing Type*: Select the Type of Writing assessment from the drop-down.

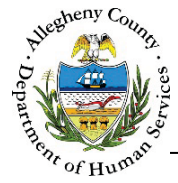

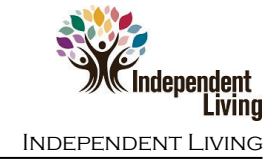

## K-12: GPA

1. GPA

| GPA   | Weighted GPA |        |       |
|-------|--------------|--------|-------|
| GPAQ1 | GPA Q2       | GPA Q3 | GPAQ4 |

- a. GPA: Enter the overall GPA.
- b. Weighted GPA: Enter the overall Weighted GPA
- c. *GPA Q1*: Enter the Youth's GPA for the first quarter of the school year.
- d. *GPA Q2*: Enter the Youth's GPA for the second quarter of the school year.
- e. *GPA Q3*: Enter the Youth's GPA for the third quarter of the school year.
- f. *GPA Q4*: Enter the Youth's GPA for the fourth quarter of the school year.

K-12: Enrollment/Attendance

1. *Enrollment/Attendance*:

| Enrollment/Attendat Days of Enrollment | A | Current Year Attendance Rate | ● | PPHS Promise Attendance | C | Total Days of Suspension |  |
|----------------------------------------|---|------------------------------|---|-------------------------|---|--------------------------|--|
| Days of Excused Absence                | € | Days of Unexcused Absence    | Ð | Days of Excused Tardy   | • | Days of Unexcused Tardy  |  |
| In School # of incidents               |   | Out of School # of incidents |   | In School # of days     | K | Out School # of days     |  |

- b. *Days of Enrollment*: Enter the number of days the Youth has been enrolled in the school.
- c. *Current Year Attendance Rate*: Enter the Youth's current rate of attendance.

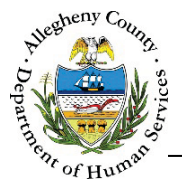

- d. *PHHS Promise Attendance*: Enter the Youth's Pittsburgh Public High School (PPHS) Promise program attendance.
- e. *Total Days of Suspension*: If applicable, enter the total number of days the Youth has been suspended.
- f. *Days of Excused Absence*: If applicable, enter the total number of days of the Youth's Excused Absences.
- g. *Days of Unexcused Absence*: If applicable, enter the total number of days of the Youth's Unexcused Absences.
- h. *Days of Excused Tardy*: If applicable, enter the total number of days of the Youth's Excused Tardies.
- i. *Days of Unexcused Tardy*: If applicable, enter the total number of days of the Youth's Unexcused Tardies.
- j. *In School # of Incidents*: If applicable, enter the total number of Incidents of In School Suspension the Youth has had.
- k. *Out of School # of Incidents*: If applicable, enter the total number of Incidents of Out of School Suspension the Youth has had.
- I. *In School # of Days*: If applicable, enter the total number of days the Youth has spent in In School Suspension.
- m. *Out of School # of Days*: If applicable, enter the total number of days the Youth has spent in Out of School Suspension.

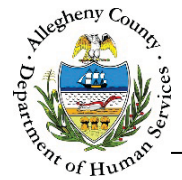

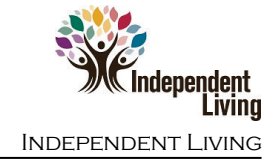

#### K-12: Absence/Suspension

1. *Absence/Suspension*: If applicable, enter the dates and details of the Youth's absences and suspensions in this pane.

| Absence/Su     Date   | spension<br>🖕 Type | Excused/Unexcused     | 👌 Notes                            | ÷    |      |
|-----------------------|--------------------|-----------------------|------------------------------------|------|------|
|                       |                    | na da alema a sta con |                                    |      |      |
| Show 10 V<br>Date * A | entries            | Type * B<br>-Select-  | First Previous<br>ExcusedUnexcused | Next | Last |
| Add A                 | bsence             |                       |                                    |      |      |

- a. Date: Enter the Date of the Absence or Suspension
- b. *Type*: Select the type pf Absence or Suspension from the drop-down.
- c. *Excused/Unexcused*: If the Type is a type of absence, select whether the absence was "Excused" or "Unexcused" from the drop-down.
- d. *Notes*: If applicable, enter notes regarding the Absence or Suspension.
- e. Click Add Absence to add the Absence or Suspension to the Absence/Suspension grid.
- 2. Deleting an Absence or Suspension:

| 🛓 Date     | 🛓 Туре   | * Excused/Unexcused | A Notes | ÷ | _ |
|------------|----------|---------------------|---------|---|---|
| 02/01/2017 | Absences | Excused             |         | ŵ | A |
|            |          |                     |         |   |   |

a. Click the Delete Icon [ 🕮 ] to the right of the Absence or Suspension in the *Absence/Suspension* grid.

A *Confirm Delete* pop-up will appear: clicking <sup>Yes</sup> will delete the Absence or Suspension. Clicking will cancel the action and the Absence or Suspension will not be deleted.

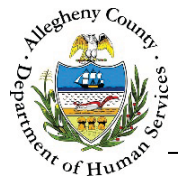

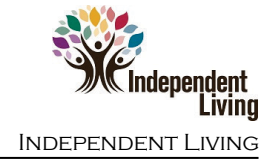

## Post Secondary

| K-12     | Post Secondary                   | DHS Consent        |                   |      |                        |         |                       |            |
|----------|----------------------------------|--------------------|-------------------|------|------------------------|---------|-----------------------|------------|
| Å<br>¥   | College/University               | 🖗 Major            | 🕏 Start Date      | ÷ Ex | pected Graduation Date | ÷ State | us <sup>‡</sup> Gradu | ation Date |
|          |                                  |                    |                   |      |                        |         |                       |            |
| Show     | 10 v entries                     |                    |                   |      |                        |         | First Previous        | Next Last  |
| <b>U</b> | Post Secondary                   |                    |                   |      |                        |         |                       | P          |
|          | College/University *<br>-Select- | Y                  | Other             |      | Start Date *           |         | End Date              |            |
|          | Expected Graduation Da           | ate*               | Major *           |      | Student ID             | E       | GPA.                  | ſ          |
|          | Status<br>-Select-               | G                  | Graduation Date   |      |                        |         |                       |            |
| 2        | ✓ Enrollment Acti                | ivities            |                   |      |                        |         |                       |            |
|          | Enrollment Activities            |                    |                   |      | Completion Date        |         |                       |            |
| 1        | FAFSA & PIN                      |                    |                   |      |                        |         |                       |            |
| 1        | Books Purchased                  |                    |                   |      |                        |         |                       |            |
|          | Schedule                         |                    |                   |      |                        |         |                       |            |
| 1        | Registered for New               | Student Orientatio | n (lf applicable) |      |                        |         |                       |            |
|          | Connected/Familiar               | with Support Offic | es                |      |                        |         |                       |            |
|          | End of Semester Gr               | ades               |                   |      |                        |         |                       |            |
| 3        | New                              |                    | Save              |      |                        |         |                       |            |

- 1. Post Secondary: Each Semester should be documented in its own line in the grid.
  - a. *College/University*: Select the name of the Youth's College/University from the drop-down. If the Youth's school is not listed, select "Other" and enter the name of the school in the *Other* field.
  - b. *Start Date and End Date*: Enter the Start Date of the Semester and, if the Semester is completed, the End Date.
  - c. *Expected Graduation Date*: Enter the Youth's Expected Date of Graduation.
  - d. *Major*: Enter the Youth's Major.
  - e. *Student ID*: Enter the Youth's Student ID for this school.
  - f. *GPA*: Enter the Youth's GPA.
  - g. Status: Select the Status from the drop-down.
  - h. *Graduation Date*: If applicable, enter the Youth's Date of Graduation.

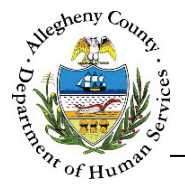

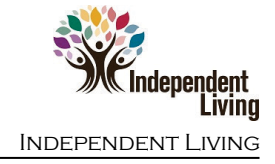

- Enrollment Activities: These Enrollment Activities apply to the Semester that is documented in the Post-Secondary section above and will need to be completed for each documented Semester. Check the checkbox next to all of the completed Enrollment Activities. For each checked item enter a Completion Date.
- 3. Click Save to save the Semester's information. Click New to add another Semester's documentation to the *Post Secondary* Grid.

## DHS Consent

1. Consent Details : Document signed DHS 200 forms in this tab. Completed forms can be scanned and uploaded in to the Documents Folder screen.

|                                     |                        | Ă              | Ă         |                   |
|-------------------------------------|------------------------|----------------|-----------|-------------------|
| Sch                                 | ool District of Record | * Start        | End       | End Date          |
|                                     | PPS                    | 1/2/2          | 2017      |                   |
| W 10 v entries                      |                        |                | First Pro | evious 1 Next Las |
| <ul> <li>Consent Details</li> </ul> |                        |                |           |                   |
| Type of Consent *                   | A Level of Consent *   | B Start Date * | End D     | ate 🔶             |
| -Select-                            | -Select-               |                |           |                   |
| DHS 200 Completed & Scanned *       | <b>F</b> Other         |                |           |                   |
| -Select-                            |                        |                |           |                   |
|                                     |                        |                |           |                   |
| Reason to End Date                  |                        |                |           |                   |
| Reason to End Date                  |                        |                |           |                   |

- a. Type of Consent: Select the type of Consent from the drop-down.
- b. Level of Consent: Select the level of Consent from the drop-down.
- c. *Start Date* and *End Date*: Enter the Start Date of the Consent and, if applicable, the End Date.

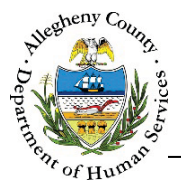

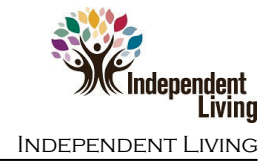

- d. *DHS 200*: Once the Consent has been completed and scanned, check the DHS 200 Completed & Scanned checkbox.
- e. *School District*: Select the Youth's School District from the drop-down. If the School District is not listed, select "Other", and enter the name of the School District in the *Other* field.
- f. *Reason to End Date*: If the Consent has been end dated, select the reason for the end date from the drop-down.
- g. *Comment*: If applicable, enter comments about the Consent.
- 2. Click Save to save the *Consent Details* to the *DHS Consent* grid.

## For more information...

For assistance, please contact the Allegheny County Service Desk at <u>ServiceDesk@AlleghenyCounty.US</u> or call 412-350-HELP (4357). Select Option 2 for the DHS Service Desk.

To access iService, go to: https://servicedesk.alleghenycounty.us

This and other Job Aids can be found at: <u>http://s3.amazonaws.com/dhs-application-support/index.htm</u>